## Multiple Choice Question tests in Digital Exam – students' point of view

- 1. Go to <u>https://digitaleksamen.sdu.dk/</u> and find the exam you are participating in.
- 2. 30 minutes before the exam start-time the waiting room will appear. This means you are ready to take the exam.

| My exams /  | Finance                                                                                 |                                      |  |  |  |  |
|-------------|-----------------------------------------------------------------------------------------|--------------------------------------|--|--|--|--|
| Finance     | Finance                                                                                 |                                      |  |  |  |  |
| You are now | logged in and ready for your exam to start.                                             |                                      |  |  |  |  |
|             |                                                                                         |                                      |  |  |  |  |
| 2 r         | minutes to start.                                                                       |                                      |  |  |  |  |
| This        | This page will refresh automatically and show your exam questions when the exam starts. |                                      |  |  |  |  |
|             |                                                                                         |                                      |  |  |  |  |
|             |                                                                                         |                                      |  |  |  |  |
| Exam inform | nation                                                                                  | Finance                              |  |  |  |  |
| Period      |                                                                                         | Winter examination 2020-21 - Ordinær |  |  |  |  |
| Assessment  |                                                                                         | 7-trinsskala                         |  |  |  |  |
| Exam form   | xamination                                                                              | skriftlig stedprøve                  |  |  |  |  |
| Evam submis | sion conditions                                                                         | Only individual hand-in              |  |  |  |  |

**3.** You will need to type a pin code to access the test. The pin code is given by the exam invigilator (*eksamensvagt*) present in the room. This window will popup **after** the waiting room.

| My exam  | ns / Finance         |                                                                                      |
|----------|----------------------|--------------------------------------------------------------------------------------|
| Finar    | nce                  |                                                                                      |
| The exar | n you are about to e | nter is a exam with invigilation, which requires a pin code before you can continue. |
|          | Enter pin code       |                                                                                      |
|          |                      | Submit                                                                               |
|          |                      |                                                                                      |

 The test can now be accessed by pressing the blue button: "Go to MCQ Module" in the bottom left-hand corner.

(Be careful not to press Submit a blank exam, unless you mean to!)

| I Exam Information 2 Multiple Choice 3 Confirm<br>Administration<br>Exam Information<br>Rinne Finance<br>Period Winter examination 2020-21 - Ordinær<br>Assessment 7-trinsakala<br>Erom of co-samination exister on gens ur                  |
|----------------------------------------------------------------------------------------------------|
| 1 Exam Information   2 Multiple Choice   3 Confirm     Administration   Exam Information     Name   Finance     Period   Winter examination 2020-21 - Ordinaer     Assessment   7-trinsskala     Form of co-examination   exister or consurt |
| Administration   Exam information   Name Finance   Period Winter examination 2020-21 - Ordinær   Assessment 7-trinsskala   Form of co-xamination exister on ensur                                                                            |
| Exam form Skriftilg stedprove<br>Exam submission Only individual hand-in<br>conditions<br>Exam language Danish<br>ECTS 9.00                                                                                                    |

5. Navigate through the test by pressing **Next** or **Previous**. You can view all the questions in the bottom of the screen(1). A timer is present in the topright corner (2). You can also switch the systems display language in DE (Does not switch test language) in the upper right-hand corner.

| MCQ Exa | ICQ Example                                                                                           |      |  |
|---------|----------------------------------------------------------------------------------------------------|------|--|
|         |                                                                                                    | 2    |  |
|         | Question 2                                                                                            |      |  |
| •       | Which of the following numbers is farthest from the number 1 on the number line?<br>Choose one answer |      |  |
|         | ○ -10                                                                                                 |      |  |
|         | ○ -5                                                                                                  |      |  |
|         | O 0                                                                                                   |      |  |
|         | ○ 5                                                                                                   |      |  |
|         | O 6                                                                                                   |      |  |
|         | Previous                                                                                              | Next |  |
|         |                                                                                                    |      |  |
|         | 0                                                                                                    |      |  |
|         | $\leftarrow 1 2 3 \rightarrow Complete 0/3$                                                           |      |  |

- 6. Answers are **automatically saved** when you navigate back and forth.
- 7. When you press **Complete** or **Aflevér** the test will close and receipt will be presented. You will receive an e-mail receipt from DE.
- 8. Show the receipt to the exam invigilator (*eksamensvagt*)

## Receipt

Your hand-in has been received by the server. It will soon be sent to Digital Exam. You don't need to do anything further. If you have handed in by mistake, please contact the support / invigilation who can reopen it.

Log in to Digital Exam if you want to see further details or print your receipt.